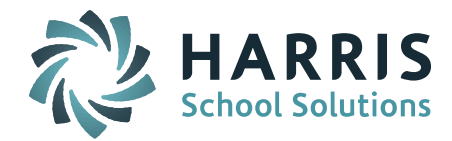

# Welcome to Wednesday's Wisdom – A weekly dose of support! September 30, 2015

### Announcements

**TODAY at 1:00pm – WebEx – What to Expect for October 2015 State Reporting.** Join Laura Patton today to get an update on iPASS and October 2015 state reporting. Discussion will include the new SIMS (DOE030 Non-Instructional Title I) and EPIMS (SR38 Beginner Educator Identifier) codes, updated coding instructions, new code values for existing EPIMS codes (SR09, SR34, WA17), and SIF 2.7 transmission. **Note:** This is a repeat of last Wednesday's WebEx. Feel free to participate again today to learn about any updates.

Wednesday, September 30, 2015 1:00 pm | Eastern Daylight Time (New York, GMT-04:00) | 1 hr

Join WebEx meeting

Meeting number: 631 177 910 Meeting password: harris Join by phone 302-202-1092 code 2262055#

**New Patch Release for SIMS & EPIMS Codes –** A patch went out on September 25 (version 7.0.20150925, 7.0.20150925\_sync) to provide all sites with the new DOE030 field for SIMS, the new SR38 field for EPIMS, and the new codes for the existing EPIMS SR34 and WA17 fields. The full Release Notes can be found in iPASS Help > <u>iPass Patch Release Notes folder</u>.

**iPASS Help** – Remember to check the online iPASS Help/Harris School Solutions iPass Resource Center for new items. Check the *News* section at the top and the *Recent Articles* at the bottom right for the latest updates. Use the Search field to enter key words to search the entire knowledge base.

The iPASS Support Team has posted some new items to iPASS Help including:

- WebEx "What to Expect for October 2015 State Reporting" (Sept 23, 2015). Note: If the September 30 WebEx provides new or updated information it will be posted to iPASS Help. This can be found in DOE ID Manager > WebEx folder.
- **PowerPoint "What to Expect for October 2015 State Reporting (Sept 23, 2015)**. Powerpoint slides used in the WebEx. This can be found in <u>DOE ID Manager > Help folder</u>.
- New iPASS Version Documentation Preliminary documentation is available for districts that have received the new sync release. An overview of the changes can be found in "Changes in the NEW version" document. Other documentation focuses on system specific enhancements. These items can be found in the <u>iPass New Version folder</u>.

**Note**: If your site has not yet been updated to the newest version of iPASS and you would like to schedule the update, please contact sjoconnor@harriscomputer.com. Updates should be done prior to scheduling training. The newest version of iPASS is **Version: 7.0.20150925\_sync** and can be found on the lower left corner of your iPASS main login screen.

## **Prepare for Progress Reports and Report Cards**

It is important to check your Progress Reports and Report Cards now and not wait for the day you need to print them. It is highly recommended that you prepare in advance by running some example Report Cards to make sure that the Grades, Comments, and Attendance totals are printing as you expect. This will avoid printing errors and last minute struggles.

We recommend selecting some sample students at each school, entering some fake grades, and creating example Report Cards to review. Look for any misalignments, missing, or incorrect data.

Page 1 of 6

SCHOOL NUTRITION | STUDENT INFORMATION | FINANCIAL MANAGEMENT

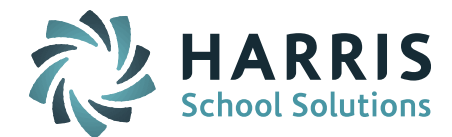

If you find that you are experiencing any issues with your Report Cards, please enter an eSupport ticket with detailed information about your issue and provide an example Report Card.

#### Annual Set Up Includes:

• **Rollover Grades** – As part of the End of Year Procedures you need to rollover Grade Maintenance (1-100, A's, B's, C's), Scale Codes (GPA) and Grade Scales (GPA) tables to the new school year.

Go to Administration > End of Year Procedures > Rollover Grades; Set Source Academic Year = Previous School Year; Destination Academic Year = New School Year; and Set Override if Exists = Yes.

Linking Competencies to the Course Catalog

Scheduling System > Course Catalog > Select a Course that needs Competencies added to it > Scroll to the "Course Competencies" Section > Click on +Add

| » COURSE COMPETENCIES |  |
|-----------------------|--|
| + Add                 |  |

After clicking on +Add, you will see a list of competencies to select from. Select the correct Competency or Competencies needed for that particular course.

### » COURSE COMPETENCIES: 11 ELA GRADE 1

| B |                        |              |
|---|------------------------|--------------|
|   | 2012-2013 Grade 1      | Grade 1      |
|   | 2012-2013 Grade 2      | Grade 2      |
|   | 2012-2013 Grade 3      | Grade 3      |
|   | 2012-2013 Kindergarten | Kindergarten |
|   | Grade 1                | Grade 1      |
|   | Grade 2                | Grade 2      |
|   | Grade 3                | Grade 3      |
|   | Kindergarten           | Kindergarten |

Check off the ones needed for the course and Submit the screen. Refresh the screen to see that the competencies have been added to the course. If you need to remove older competencies or made a mistake when adding competencies just uncheck it and submit.

**NOTE:** If you recently updated your competencies please be sure to select the most updated competencies for the course.

|   | » COURSE COMPETENCIES     |  |
|---|---------------------------|--|
| c | + Add                     |  |
|   | 2012-2013 Grade 1 Grade 1 |  |

Sometimes if the course only had one competency group linked to it for the previous year then it rolls over but if it has more than one competency linked to it than it does not roll anything over. We hope to change the way this works for the future.

### • Setting Up Narrative Parameters

Grading System > Grading Maintenance > Narrative Parameters Tab

The School Year Defaults to 2015-2016. If the Narrative Parameters have not been set up for the current year it will say "No records match the search criteria. Please try again."

Page 2 of 6

### SCHOOL NUTRITION | STUDENT INFORMATION | FINANCIAL MANAGEMENT

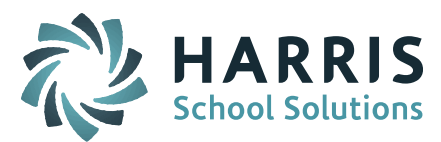

| 🗉 🧰 Di  | iscipline System                      | Grad | le Groups         |                 | Calculation Types                     |                      | Comments               |   |
|---------|---------------------------------------|------|-------------------|-----------------|---------------------------------------|----------------------|------------------------|---|
| Gr      | rading System<br>Add/Modify Narrative | Con  | duct Codes        |                 | Effort Codes                          |                      | Grade Entry Parameters |   |
| - 💽     | Add/Modify Course Grades              | Grad | de Headings       |                 | Grade Headings & 1                    | ierms                | Grade Import           |   |
|         | Add/Modify Student Grade:             | Grad | de Parameters     |                 | Grade Scales                          |                      | Honor Roll Rules       |   |
| - 0     | Transcript History                    | Hori | izontal Average I | Rules           | Maintenance - Grad                    | ing                  | Manage Honor Rolls     |   |
| - 💽     | Reports - Grading                     | Man  | ual GPA Input     |                 | Narative Parameter                    |                      | Replace a Grade        |   |
| - 💽     | Maintenance - Grading                 |      |                   |                 |                                       |                      |                        |   |
| 🖻 🚞 Sc  | cheduling System                      | Rep  | ort Card Parame   | ters            | Scale Codes                           |                      | Transcript Parameters  |   |
| 🖻 🧰 M   | y Data                                |      |                   |                 |                                       |                      |                        | _ |
| • 📄 Ac  | ctivity/Group System                  | 1    |                   |                 |                                       |                      |                        |   |
| P 🚞 🗚   | dministration                         |      |                   |                 | <ul> <li>Select School Yea</li> </ul> | r: 2015-2016 🔻 🔸     |                        |   |
|         | erts                                  | Ľ    |                   | N NADDATIVES ET | ITEPS                                 |                      |                        |   |
| 🖲 🧰 Bu  | us System                             |      | // Plaintai       | N NAKKATIVES FI | LIEKS                                 |                      |                        |   |
| 🖻 🦲 Co  | ollege System                         |      | a                 |                 |                                       |                      |                        |   |
| 🖻 🛄 Co  | ompetency/Standards                   |      |                   |                 | Search                                |                      |                        |   |
| 🖲 🧰 Di  | istrict System                        |      |                   | You m           | ay use Enter/Return or                | Click Search         |                        |   |
| DC      | OE ID Manager                         |      | Title:            |                 | Descri                                | ntion:               |                        |   |
| 🖲 📄 Ev  | vents                                 |      | inde.             |                 |                                       | Prom                 |                        |   |
| 🗉 🔛     | lealth System                         |      |                   |                 | Search Clea                           | r                    |                        |   |
| • 📄 iP  | arent                                 |      | a                 |                 |                                       |                      |                        |   |
| 🗉 📄 isi | taff Attendance                       |      | » MAINTAI         | N NARRATIVES    |                                       |                      |                        |   |
| 🗉 📃 iS  | taff Biographical                     |      |                   |                 |                                       |                      |                        |   |
| ISI     | taff Prof. Dev.                       |      |                   |                 | + Add                                 |                      |                        |   |
| • 🗀 iTe | eacher                                |      |                   |                 | + Add                                 |                      |                        |   |
| 🖲 📃 Le  | etter System                          |      | Title             | Order           | Rows                                  | Columns              |                        |   |
| P 🗀 Lo  | ocker System                          | ιι   |                   | No records ma   | tch the search criter                 | ia. Please try again |                        |   |
| 🗉 🛄 Lu  | inch System                           |      |                   |                 | + Add                                 |                      |                        |   |
| • 📄 M   | enu System                            |      | 9                 |                 |                                       |                      |                        |   |

Switch the School Year to 2014-2015. Once you switch the year to the previous school year you should see what was set up for that year.

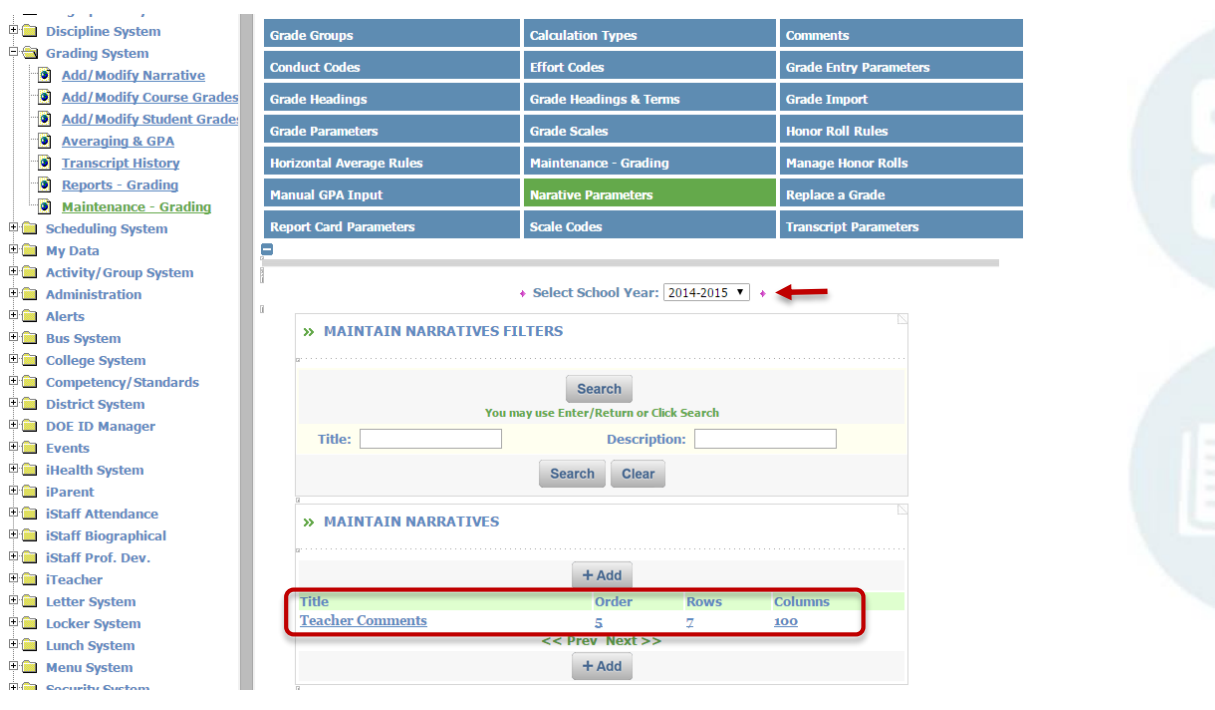

Click on the Narrative (in this case it is called Teacher Comments) and a new window will open giving you the Title, Display Order, Number of Columns and Number of Rows for the narrative parameters. Write down the information that is given on this screen and then close this screen.

### Page 3 of 6

SCHOOL NUTRITION | STUDENT INFORMATION | FINANCIAL MANAGEMENT

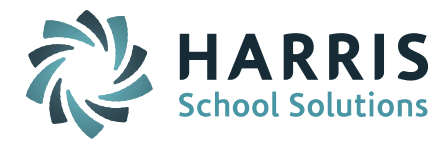

|   |                          |        | Submit     | Ca   | ancel |                       |   | ] |
|---|--------------------------|--------|------------|------|-------|-----------------------|---|---|
| ( |                          | Na     | arrative I | nfor | matio | on                    |   |   |
|   | Title:                   | Teache | r Comments |      |       |                       |   |   |
|   | Display Order:           | 5      |            |      |       |                       |   | 1 |
| l | Number of Columns:       | 100    |            |      |       | Number of Rows:       | 7 | 1 |
| - |                          |        | 01         | 11   |       |                       |   | 1 |
|   | Major Number of Columns: |        |            |      |       | Major Number of Rows: |   |   |
|   | Minor Number of Columns: |        |            |      |       | Minor Number of Rows: |   | ] |
|   |                          |        | 01         | T2   |       |                       |   |   |
|   | Major Number of Columns: |        |            |      |       | Major Number of Rows: |   |   |
|   | Minor Number of Columns: |        |            |      |       | Minor Number of Rows: |   | 1 |
|   |                          |        | 01         | T3   |       |                       |   |   |
|   | Major Number of Columns: |        |            |      |       | Major Number of Rows: |   |   |
|   | Minor Number of Columns: |        |            |      |       | Minor Number of Rows: |   | ] |

Switch the school year back to the current school year (2015-2016). Click the +Add Button to Create a New Narrative.

|                    |    | Sub    | mit   | Cancel   |               |    |
|--------------------|----|--------|-------|----------|---------------|----|
|                    | Cr | eate . | A Nev | w Narrat | ive           |    |
| Title:             |    |        |       |          |               |    |
| Display Order:     |    |        |       |          |               |    |
| Number of Columns: |    |        |       | Nu       | mber of Rows: |    |
| Description:       |    |        |       |          |               | 1. |
|                    |    | Sub    | mit   | Cancel   |               |    |

Fill out narrative parameter information that you wrote down from the previous school year and enter it exactly the same way on this screen. In this example the Title is Teacher Comments, Display Order is 5, Number of Columns is 100 and Number of Rows in 7. Submit the screen. You will need to refresh the screen to see that the narrative parameter has been added.

Page 4 of 6

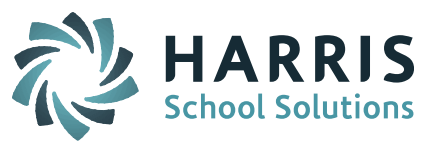

| 🕆 🔲 вюдгарнісаг зузтені  |                          |                                |                       |                        |  |  |
|--------------------------|--------------------------|--------------------------------|-----------------------|------------------------|--|--|
| 🗉 🧰 Discipline System    | Grade Groups             | Calculation Types              |                       | Comments               |  |  |
| Grading System           | Conduct Codos            | Effort Codos                   |                       | Grada Entry Paramotore |  |  |
| Add/Modify Narrative     | Conduct Codes            | Enone codes                    |                       | Grade Entry Parameters |  |  |
| Add/Modify Course Grades | Grade Headings           | Grade Headings & Terms         | Grade Import          |                        |  |  |
| Add/Modify Student Grade | Grade Parameters         | Grade Scales                   | Honor Roll Rules      |                        |  |  |
| Averaging & GPA          |                          |                                |                       |                        |  |  |
| Transcript History       | Horizontal Average Rules | Maintenance - Grading          |                       | Manage Honor Rolls     |  |  |
| Keports - Grading        | Manual GPA Input         | Narative Parameters            |                       | Replace a Grade        |  |  |
| Maintenance - Grading    | Report Card Parameters   | Scale Codes                    | Transcript Darameters |                        |  |  |
| My Data                  |                          |                                |                       |                        |  |  |
| Activity/Group System    |                          |                                |                       |                        |  |  |
| Administration           |                          | Select School Year: 2015       | -2016 🔻 🔸             |                        |  |  |
| 🗉 🧰 Alerts               | 1                        |                                |                       |                        |  |  |
| 🕫 🚞 Bus System           | » MAINTAIN NARRATIVES FI | LTERS                          |                       |                        |  |  |
| 🗉 🚞 College System       |                          |                                |                       |                        |  |  |
| 🗉 🧰 Competency/Standards |                          | Search                         |                       |                        |  |  |
| 🗉 📄 District System      | You m                    | avuse Enter/Return or Click Se | arch                  |                        |  |  |
| 🗉 🚞 DOE ID Manager       |                          | Base interfactorial            |                       |                        |  |  |
| 🗉 🧰 Events               | little:                  | Description:                   |                       |                        |  |  |
| 🖲 📄 iHealth System       |                          | Search Clear                   |                       |                        |  |  |
| 🗄 🧰 iParent              | 9                        |                                |                       |                        |  |  |
| 🖲 🛅 iStaff Attendance    | » MAINTAIN NARRATIVES    |                                |                       |                        |  |  |
| iStaff Biographical      |                          |                                |                       |                        |  |  |
| iStaff Prof. Dev.        |                          | 1.4.1.1                        |                       |                        |  |  |
| 🗉 🧰 iTeacher             |                          | + Add                          |                       |                        |  |  |
| Exter System             | Title                    | Order R                        | lows C                | Columns                |  |  |
| Locker System            | Teacher Comments         | 5 Z                            | 1                     | 00                     |  |  |
| Lunch System             |                          | << Prev Next >>                |                       |                        |  |  |
| Menu System              |                          | + Add                          |                       |                        |  |  |
| 🖲 🧰 Security System      | a a                      |                                |                       |                        |  |  |

# **Frequently Asked Questions**

- Q. We are a Gmail site, why is it that some of our users send emails that do not make it out to the email list?
- A. This can be for two reasons:
  - 1) The user name and password for Gmail is either not set up or does not match what is entered on the user's My Data > My Preferences screen.

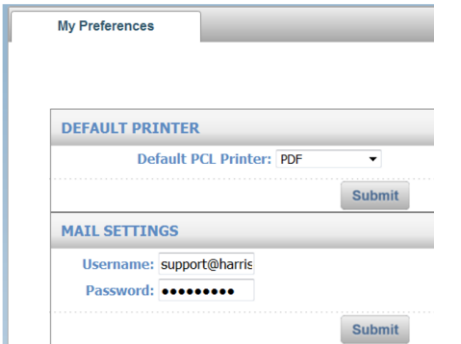

2) The user's Gmail settings do not have "Allow less secure apps" set to ON.

The Gmail system is set to recognize the SMTP Replay from iPASS as a Connected App or Site.

To fix the issues follow these steps

- 1. Go to Google Apps
- 2. My Account

Page 5 of 6

SCHOOL NUTRITION | STUDENT INFORMATION | FINANCIAL MANAGEMENT

|                                                                                                    |                                                                                 |                                                                                                    | HARRI<br>School Solution                                                                                                    |
|----------------------------------------------------------------------------------------------------|---------------------------------------------------------------------------------|----------------------------------------------------------------------------------------------------|----------------------------------------------------------------------------------------------------|
|                                                                                                    |                                                                                 | Mail Images                                                                                                    |                                                                                                    |
|                                                                                                    |                                                                                 | 🔿 🖯 🕞                                                                                                    |                                                                                                    |
| G                                                                                                    | oogle                                                                           | Mail Calendar Drive                                                                                                    |                                                                                                    |
|                                                                                                    |                                                                                 |                                                                                                    |                                                                                                    |
| Google<br>The UN's Global Goals to r                                                                                                    | Search I'm Feeling Lucky and poverty, climate change, and injustice. Learn more | Docs Sheets Slides                                                                                                    |                                                                                                    |
| 3. Sign in a                                                                                                    | and Security                                                                    |                                                                                                    |                                                                                                    |
| 4. Connect                                                                                                    | ed Apps and Sites                                                               | Welcome                                                                                                    | 1                                                                                                    |
|                                                                                                    | Controlivo                                                                      | ur Caarla avaarianaa alli                                                                                                    |                                                                                                    |
|                                                                                                    | Control you                                                                     | ur Google experience, all i                                                                                                    | n one place                                                                                                    |
| My A                                                                                                    | ccount gives you quick access to settings and tool<br>now, and access even      | s for managing your Google experience on products like 5<br>en more privacy and security controls if you sign in or crea<br>SIGN IN OF CREATE YOUR GOOGLE ACCOUNT                                | earch and Maps. You can manage some privacy settings<br>ate a Google Account.                                                           |
|                                                                                                    | Sign-in & security >                                                            | Personal info & privacy >                                                                                                    | Account preferences >                                                                                                    |
| Cr                                                                                                    | ontrol your password and account-access<br>ettlings.                            | Manage your visibility settings and the data we<br>use to personalize your experience.                                                                                                    | Set language, accessibility, and other settings that help you use Google.                                                               |
| Si                                                                                                    | gning in to Google                                                              | Tools you can use now                                                                                                    | Language & Input Tools                                                                                                    |
|                                                                                                    | evice activity & notifications<br>onnected apps & sites                         | Your personal into<br>Activity controls                                                                                                    | Accessibility<br>Your Google Drive storage                                                                                              |
|                                                                                                    |                                                                                 | Ads settings                                                                                                    | Delete your account or services                                                                                                    |
|                                                                                                    | Security Checkup                                                                | Control your content                                                                                                    |                                                                                                    |
| . 111000 LC33 3                                                                                                    | to OFF the system will                                                          | not send the email and it is<br>with no indication to the u                                                                                                    | s stopped for an<br>ser that it did not go.                                                                                             |
| If this is left<br>authentication<br>My Account                                                                                                    | Sign-in & security                                                              |                                                                                                    | 5                                                                                                    |
| If this is left<br>authentication<br>My Account<br>Welcome                                                                                                    | Sign-in & security                                                              | Saved passwords                                                                                                    |                                                                                                    |
| If this is left<br>authenticati<br>My Account<br>Welcome<br>Sign-in & security                                                                                                    | Sign-in & security                                                              | Saved passwords<br>You have no synced passwor                                                                                                    | ds.                                                                                                    |
| If this is left<br>authentication<br>My Account<br>Welcome<br>Sign-in & security<br>Signing in to Google                                                                                                    | Sign-in & security                                                              | Saved passwords<br>You have no synced passwor                                                                                                    | ds.                                                                                                    |
| If this is left<br>authentication<br>My Account<br>Welcome<br>Sign-in & security<br>Signing in to Google<br>Device activity & notifications                                                                                                    | Sign-in & security                                                              | Saved passwords<br>You have no synced passwor<br>LEARN MORE                                                                                                    | ds.                                                                                                    |
| If this is left<br>authenticati<br>My Account<br>Welcome<br>Sign-in & security<br>Signing in to Google<br>Device activity & notifications<br>Connected apps & sites                                                                                                    | Sign-in & security                                                              | Saved passwords<br>You have no synced passwor<br>LEARN MORE                                                                                                    | ds.                                                                                                    |
| If this is left<br>authenticati<br>My Account<br>Welcome<br>Sign-in & security<br>Signing in to Google<br>Device activity & notifications<br>Connected apps & sites<br>Personal info & privacy                                                                                                    | Sign-in & security                                                              | Saved passwords<br>You have no synced passwor<br>LEARN MORE                                                                                                    | ds.                                                                                                    |
| If this is left<br>authenticati<br>My Account<br>Welcome<br>Sign-in & security<br>Signing in to Google<br>Device activity & notifications<br>Connected apps & sites<br>Personal info & privacy<br>Your personal info                                                                                                    | Sign-in & security                                                              | Saved passwords<br>You have no synced passwor<br>LEARN MORE<br>Allow less secure apps: 0                                                                                                    | ds.                                                                                                    |
| If this is left<br>authenticati<br>My Account<br>Welcome<br>Sign-in & security<br>Signing in to Google<br>Device activity & notifications<br>Connected apps & sites<br>Personal info & privacy<br>Your personal info<br>Activity controls                                                                                    | Sign-in & security                                                              | Saved passwords<br>You have no synced passwor<br>LEARN MORE                                                                                                    | ds.                                                                                                    |
| If this is left<br>authenticati<br>My Account<br>Welcome<br>Sign-in & security<br>Signing in to Google<br>Device activity & notifications<br>Connected apps & sites<br>Personal info & privacy<br>Your personal info<br>Activity controls<br>Ads settings                                                                    | Sign-in & security                                                              | Saved passwords<br>You have no synced passwor<br>LEARN MORE<br>Allow less secure apps: O<br>Some non-Google apps and<br>which could leave your account<br>these apps (which we recomm<br>riske   | ds. N levices use less secure sign-in technology, int vulnerable. You can turn off access for nend) or choose to use them despite the   |
| If this is left<br>authenticati<br>My Account<br>Welcome<br>Sign-in & security<br>Signing in to Google<br>Device activity & notifications<br>Connected apps & sites<br>Personal info & privacy<br>Your personal info<br>Activity controls<br>Ads settings<br>Account overview                                                | Sign-in & security                                                              | Saved passwords<br>You have no synced passwor<br>LEARN MORE<br>Allow less secure apps: O<br>Some non-Google apps and o<br>which could leave your accor<br>these apps (which we recome<br>risks.  | ds. N Levices use less secure sign-in technology, Int vulnerable. You can turn off access for mend) or choose to use them despite the   |
| If this is left<br>authenticati<br>My Account<br>Welcome<br>Sign-in & security<br>Signing in to Google<br>Device activity & notifications<br>Connected apps & sites<br>Personal info & privacy<br>Your personal info<br>Activity controls<br>Ads settings<br>Account overview<br>Control your content                        | Sign-in & security                                                              | Saved passwords<br>You have no synced passwor<br>LEARN MORE<br>Allow less secure apps: O<br>Some non-Google apps and o<br>which could leave your accound<br>these apps (which we recommersistic) | ds.  N  Provide the secure sign-in technology.  Int vulnerable. You can turn off access for nend) or choose to use them despite the     |
| If this is left<br>authenticati<br>My Account<br>Welcome<br>Sign-in & accurity<br>Signing in to Google<br>Device activity & notifications<br>Connected apps & sites<br>Personal info & privacy<br>Your personal info<br>Activity controls<br>Ads settings<br>Account overview<br>Control your content<br>Account preferences | Sign-in & security                                                              | Saved passwords<br>You have no synced passwor<br>LEARN MORE<br>Allow less secure apps: O<br>Some non-Google apps and d<br>which could leave your accou<br>these apps (which we recomu<br>risks.  | ds.  N  Perices use less secure sign-in technology. Int vulnerable. You can turn off access for mend) or choose to use them despite the |

Page 6 of 6

SCHOOL NUTRITION | STUDENT INFORMATION | FINANCIAL MANAGEMENT